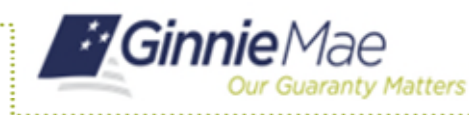

## EXITING THE ACCESS MANAGEMENT CONSOLE AND RETURNING TO MYGINNIEMAE

- 1. Select the arrow next to Links on the toolbar at the top of the screen.
- 2. Select MyGinnieMae Portal.

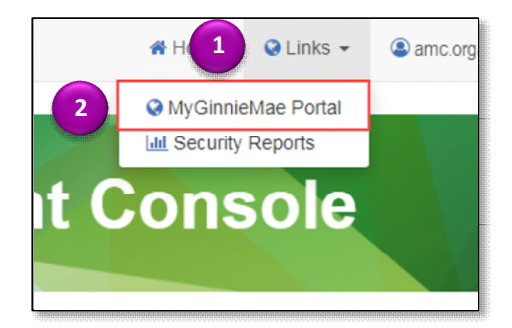

## EXITING THE ACCESS MANAGEMENT CONSOLE AND MYGINNIEMAE

- 1. Select the arrow next to the username in the toolbar in the top corner of the screen.
- 2. Select Sign Out.

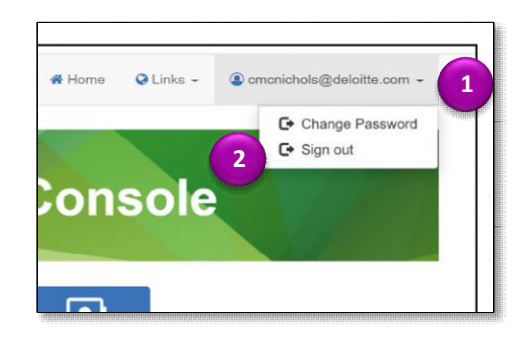

After signing out of AMC, the portal session will be terminated. To return to the portal, follow the steps in the Logging Into MyGinnieMae and Business Applications QRC.